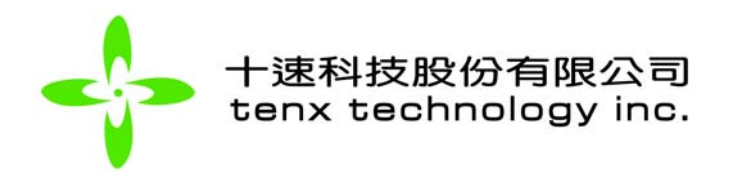

Advance Information

# TICE59 軟體使用手冊

# Tenx reserves the right to change or discontinue this product without notice.

tenx technology inc.

Preliminary

tenx technology, inc. Rev.1.6, 2010/10/25

# **Advance Information**

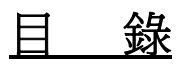

|    |                                    | 2   |
|----|------------------------------------|-----|
| 1. | 文援し 糸列                             | 3   |
| 2. | 硬體需求                               | 3   |
| 3. | 軟體需求                               | 3   |
| 4. | 軟體安裝                               | 3   |
| 5. | User's Guide                       | 4   |
|    | Menu Bar Function Description      | 4   |
|    | 5.1. File                          | 4   |
|    | 5.2. Edit                          | 4   |
|    | 5.3. IC Series                     | 5   |
|    | 5.4. Compile                       | 5   |
|    | 5.5. View                          | 5   |
|    | 5.6. Project                       | 5   |
|    | 5.7. Debug                         | 6   |
|    | 5.8. Settings                      | 6   |
|    | 5.9. Update                        | 7   |
|    | 5.10. Window                       | 7   |
|    | 5.11. About                        | 7   |
| 6. | 操作說明                               | 8   |
|    | 6.1. Project操作                     | . 8 |
|    | 6 1 1 New Project                  | 8   |
|    | 6.1.2. Save                        | 9   |
|    | 6.1.3. Add File                    | 9   |
|    | 6.1.4. Delete File                 | 9   |
|    | 6.1.5. 設定Compile Include Directory | 9   |
|    | 6.2. Cross Assembler語法及格式          | 9   |
|    | 6.2.1. 功能及特色                       | 9   |
|    | 6.2.2. 如何組譯                        | 13  |
|    | 6.3. Text Editor介紹與操作:             | 13  |
|    | 6.3.1. ICE提供之Text Editor具有下列特色     | 13  |
|    | 632 Mouse之操作                       | 14  |
|    | 6.3.3 Keyboard 操作                  | 14  |
|    | 6.4 LCD Papel Editor 众幻的最优         | 16  |
|    | 6.4. LOD Parlet Euror 开码央保存        | 16  |
|    | 6.4.2 Add Dot Matrix               | 16  |
|    | 6 4 3 Query Attribute              | 16  |
|    | 6.4.4. Select Pattern              | 16  |
|    | 6.4.5. Display grid                | 16  |
|    | 6.4.6. Set grid size in LCD window | 16  |
|    | 6.4.7. LCD attribute dialog        | 16  |
|    | 6.4.8. LCD Dot Matrix Definition   | 17  |
|    | 6.4.9. LCD Pattern Editor          | 18  |
|    | 6.5. Write .OBJ Code To ICE Board  | 18  |

tenx technology, inc. Rev.1.6, 2010/10/25

| 6.6. Code Debug                                      |    |
|------------------------------------------------------|----|
| 6.6.1. Debug Mode                                    |    |
| 6.6.2. Single Step 之選擇                               | 18 |
| 6.6.3. Break Point 之設定/解除                            | 19 |
| 6.6.4. 在Debug過程中觀看資料                                 | 19 |
| 6.6.5. Control Register View                         | 21 |
| 6.6.6. Watch Window                                  | 21 |
| 6.7. User Definition                                 | 23 |
| 6.7.1. 設定Color/Font                                  | 23 |
| 6.7.2. Hot Key Definition (User keyboard definition) | 24 |
| 6.7.3. Debug Definition                              | 25 |
| 6.7.4. Update USB Firmware :                         | 25 |
| 6.8. System Config Register                          |    |
| 6.9. Software update                                 |    |
| 6.9.1. Check new version now                         | 26 |

- 1. 支援 IC 系列
  - TM57 series
  - TM56 series
  - TMU series

<u>請參考 5.3 IC Series 說明</u>

- 2. 硬體需求
  - IBM PC 586 以上或相容性電腦
  - TICE59 Board
  - Parallel port 連接線
  - 9V adapter
- 3. 軟體需求
  - Microsoft windows system 9x/ME/2000/XP
  - PC BIOS 之 Parallel port 需設定為 EPP mode 或 EPP+ECP mode
  - ICE windows version setup program : "setup\_setup\_TMU&TM57IDEbaseonTICE59\_Vxxx.exe"(xxx 為 version ID)
- 4. 軟體安裝
  - **4.1.** 執行 "setup\_TMU&TM57IDEbaseonTICE59\_Vxxx.exe" 去安裝 TICE59 ICE program,安裝完成後會將 TICE59 執行檔及相關 Document 匯成一個程式集,並 將執行檔放置於桌面以方便啓動。
  - **4.2.** Run "TMU&TM57IDE base on TICE59VxxxBuildxxx" file to start the ICE program.

# 5. User's Guide

| TMU&TMS7HDE base on TICE59 H/W (Chip name in: TMS7ML40) S/W Version 10.1 Build 012 H/W Version V0.7                                                                                                    |                                                                                                    |                                                                                                    |  |
|----------------------------------------------------------------------------------------------------|----------------------------------------------------------------------------------------------------|----------------------------------------------------------------------------------------------------|--|
|                                                                                                    |                                                                                                    |                                                                                                    |  |
| Image: Section 1 and the section 1 and the section 1 |                                                                                                    |                                                                                                    |  |
| Plane           Ban         0         1         2         3         4         5         6         7         8           0020         0D         E1         42         D2         C2         F2         22         BF         61           0030         88         9C         05         31         FC         08         97         FS                                                                                                    | Source Code Édit.<br>List File.                                                                                                    | Register<br>Belit/Display                                                                                                    |  |
| 0040 23 A9 4E 2E BF BC 05 8E A1<br>0050 BC 6A 00 D9 41 55 88 7F 4F<br>0060 08 1C 0A 1A 11 C7 14 BF 08<br>41 R-Plane<br>■ 21<br>R-Plane<br>■ 21<br>Ban., Port Data<br>0040 <u>Edit Display Area</u> 0 18<br>0060 0. E B0 28 44 6F 28 C3 15                                                                                                    | Control       Control       Contro       Control       Control | B8.6 IM2         00         00         00         00           B8.5 TM11         00         0C         00         0C         00           B8.5 TM11         00         0C         0C </td |  |
| F-Plane Wetch Port                                                                                                    |                                                                                                    | D0.3CLRTWM 00 0E54<br>D0.2CLRTWM 00 0E54<br>D0.1STOPTMI 00 0E54<br>D0.0STOPTMI 00 0F<br>E NTE2 00 10 V                                                                                                    |  |
| PC: 0000         Wregister: 00           ROM page: 0         Register Displ           RAM bank: 0         Areas           Flag         Stack           Zero: 0         Decimal Carry: 0           Carry: 0         S4: 0085           OVER: 0         Under: 0                                                                                                    | ay<br>Assemble Report Area<br>041F<br>05C<br>0470<br>0D2C                                                                                                    |                                                                                                    |  |
| 275,30, w=7,h=658                                                                                                    | Chip: TM57ML40                                                                                                    |                                                                                                    |  |

## Menu Bar Function Description

5.1. File

- 5.1.1. New: Create new file:如 "\*.asm"。
- 5.1.2. Open...:開啓一個舊的檔案:例如 "\*.asm",或其它 Text file。
- 5.1.3. Save:儲存 "\*.asm",或其它 Text file。
- 5.1.4. Save As...:將 "\*.asm" 或其它資料另存新檔。
- 5.1.5. Exit:離開 ICE program。

#### 5.2. Edit

- 5.2.1. While active in Text Edit window :
  - 5.2.1.1. Undo:復原前一次編輯之動作。
  - 5.2.1.2. Redo:復原前一次 Undo 之動作。
  - 5.2.1.3. Cut:剪下標示的區域。
  - 5.2.1.4. Copy:複製標示的區域。
  - 5.2.1.5. Paste:將剪貼簿 (Clip Board)的資料貼在目前編輯游標所在位置。
  - 5.2.1.6. Find...:字串搜尋。
  - 5.2.1.7. Find Next:搜尋下一個字串。

- 5.2.1.8. Replace:字串搜尋、取代。
- 5.2.1.9. Goto Line: 跳至所輸入 Line 的第1 個位置。
- 5.2.1.10.Select All:標示選擇所有字元。
- 5.2.1.11. Set/Clear break point:設定或清除 Break point。
- 5.2.1.12. Clear all break point:清除所有 Break point。
- 5.2.2. While active in Program ROM List File window :
  - 5.2.2.1. Search: 搜尋 List File 之資料。
  - 5.2.2.2. Set/Clear break point:設定或清除 Break point。
  - 5.2.2.3. Clear all break point:清除所有 Break point。

#### 5.3. IC Series

| C Type Selected                          |                    |
|------------------------------------------|--------------------|
| IC Type Selecte                          | ×                  |
| Series : TM57 Series<br>Type : TM57FLA80 | OK                 |
| Series List :                            | Type List :        |
| TM56 Series                              | TM57PE11 (EV2793)  |
| TM57 Series                              | TM57FA40 (EV2795)  |
| TMU Series                               | TM57PA40 (EV2795)  |
|                                          | TM57PA20 (EV2795)  |
|                                          | TM57FLA80 (EV2796) |
|                                          | TM57PA10 (EV2793)  |
|                                          | TM57ME20 (EV2788)  |

## 5.4. Compile

- 5.4.1. Compile:組譯 Assemble 程式。
- 5.4.2. Compile and Download code to ICE: Compile 後若成功則直接 download OBJ code 到 ICE。
- 5.4.3. LABEL Case Sensitive: 組譯時是否將 LABEL 名稱(英文字元)區分大小寫。
- 5.4.4. Sorting LABEL and CONSTANT name while output file: "\*.LBL" 及 "\*.EQU" 內容是否由小到大排序。

#### 5.5. View

- 5.5.1. RAM Window: 勾選並儲存設定是否顯示 RAM 視窗。
- 5.5.2. Register Window: 勾選並儲存設定是否顯示 Register 視窗。
- 5.5.3. Control Register Window: 勾選並儲存設定是否顯示 Control Register 視窗。
- 5.5.4. Minimize MDI Window: 勾選並儲存設定是否顯示多重文件的最小化視窗。
- 5.5.5. System Config Register : 按下即顯示 System Config Register 視窗。

#### 5.6. Project

- 5.6.1. New:建立一個新的 Project。
- 5.6.2. Open:開啓一個已經存在的 Project Name。
- 5.6.3. Save:儲存 Project 相關資料。
- 5.6.4. Close:關閉 Project Name。

- 5.6.5. Add File: 選取存在磁碟之檔案並增加到 Project 中。
- 5.6.6. Delete File:刪除 Project 中所選取之檔案。
- 5.6.7. Recent File:記錄之前建立或開啓的 Project Name。
- 5.6.8. Download OBJ Code to ICE:開啓 "\*.OBJ" 檔案並將其內容寫入 ICE Program ROM。
- 5.6.9. Compile include directories:設定 Compile 時 Include file 所欲搜尋的目錄。

## 5.7. Debug

- 5.7.1. Go:以接近 Real time 模式 Debug 程式,遇到 Break Point,或按下 Pause, Reset 時才停止。
- 5.7.2. Free Run:與 Go 相同,但遇 Break Point 不會停止。
- 5.7.3. Single Step:以單步方式 Debug 程式,每執行一個指令程式會暫停在目前 PC 位址。
- 5.7.4. Auto Single Step:以單步方式 Debug 程式但不暫停,遇到 Break Point,或 按下 Pause, Reset 功能時才停止。
- 5.7.5. Pause:於 Go, Free Run, Auto Single Step 狀態下,執行此功能暫停程式 之執行 (Debug)。
- 5.7.6. Step Over:以單步方式 Debug 程式,每執行一個指令程式會暫停在目前 PC 位址,如果遇到 CALL 指令則會越過呼叫副程式,等待副程式執行完畢後, 跳到下一個指令。
- 5.7.7. Auto Single Step Over:以單步方式 Debug 程式但不暫停,遇到 CALL 指令 則會越過呼叫副程式,等待副程式執行完畢後跳到下一個指令,直到遇到 Break Point,或按下 Pause, Reset 功能時才停止。
- 5.7.8. Run to Cursor:執行至輸入游標(Caret)所在位址。
- 5.7.9. Goto PC:跳至指定的 Program Counter 位址。
- 5.7.10.Reset ICE : Reset ICE Board •
- 5.7.11.Initialize ICE:初始化 ICE Board。
- 5.7.12.Pause when Stack Over/Under Flow: 勾選此功能後,於 Go 或 Auto Single Step Running 狀態時,如果產生 Stack Over/Under flow 時, ICE 將進入 Pause 狀態;反之則否。
- 5.7.13.Source Code Debug into Macro File: 勾選此功能後,於 Auto Single Step Running 狀態時,若遇到 Macro,則進入 Macro function。

# 5.8. Settings

- 5.8.1. Color/Font...: 選擇 Text Editor 視窗顯示之字型或顏色。
- 5.8.2. Hot Key Definition:設定常用功能之功能鍵。
- 5.8.3. LCD Dot Matrix Definition:設定 Segment 及 Common 起始值、遞減或遞增 排列及行列的間距。
- 5.8.4. Debug Definition:設定 Debug 的檔案類型、List File 的 Space Amount 及 Auto Step Into 的 Timer 速度。
- 5.8.5. Update USB Firmware : 當 USB 板子在 Update Mode 時,可以更新 USB Firmware Code 。

#### 5.9. Update

- 5.9.1. To check new version when start: 勾選並儲存設定是否於程式啓動時執行最新軟體版本檢查。
- 5.9.1. Check new version now: 按下連線 tenx 檢查最新軟體版本

#### 5.10. Window

可選擇子視窗的排列方式及選擇 Active 視窗。如果視窗是在最小或隱藏狀態時,可點選該視窗讓其恢復原來大小。如果子視窗是 Text Edit ("\*.asm"),會隨著開啓的 檔案而加在後面。

#### 5.11. About

顯示版別及相關訊息。

# 6. 操作說明

<u>Step1</u>:確認開機 BIOS 之 Parallel port 是設定在 EPP mode 或 EPP+ECP mode。

<u>Step2</u>: 連接 ICE 與電腦之 Parallel port。

<u>Step3</u>:開啓 ICE board 電源。

<u>Step4</u>:執行 ICE 控制程式。

如果是在 ICE Board 第一次 Power On 後執行或是之前 Board Initial 失敗, 則系統會重新 Initial ICE Board。

# 6.1. Project操作

6.1.1. New Project

點選 Menu Function 之 Project 下之 New 功能, 螢幕將出現下列 對話視窗:

| New Project    |           |
|----------------|-----------|
| Chip :         | TM59PE40  |
| Project Name : |           |
| Location :     |           |
|                | OK Cancel |

此時的檔案類型為 "\*.prj", 你需要完成以下3步驟:

- (1). 選擇 Chip No. (例如:"TM59PA20")。
- (2). 輸入 Project Name (例如: "project")。
- (3). Location (Path Name) : 為 Project 存放路徑,如果輸入之 Path 不存在, 系統會自動 Create。

以上3步驟均確定後,請按[OK] button 開啓新的 Project。

Project 視窗顯示如下圖 (Example):

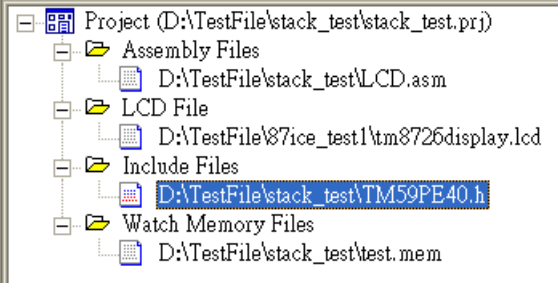

Project 下可分為4種 File 項目,分述如下:

- (1). Assembly File:單一或多個檔名,記錄 Text Editor 編輯後所儲存的檔名 (例如: "test.asm")。
- (2). LCD File:單一個檔名,記錄 LCD Editor 編輯後所儲存的檔名 (例如:"test.lcd")。若硬體沒有支援 LCD 功能,此 File 項目不會產生。
- (3). Include File:單一或多個檔名,記錄 "\*.asm"之 Include File。
- (4). Watch Memory File:單一或多個檔名,記錄 Debug View 視窗中之 Watch memory Data。
- 6.1.2. Save
  - 按下後,系統將儲存 project。
- 6.1.3. Add File

利用滑鼠游標點選所欲增加的檔案項目 (例如:"Assembly File") , 之後 按下 Insert 鍵,即可選擇檔案增加到 Project 中。

6.1.4. Delete File

利用滑鼠游標點選 File 項目之 File name,之後按下 Delete 鍵,即可刪除 File name。

如果有變更 Project 下之 File 項,請選擇 Project --> Save 儲存到"\*.prj" (例如: "test.prj")。

如果要開啓 Project 中之檔案以供編輯或觀看,請移動選擇 Bar 到欲開啓的 檔案後按下 Enter 鍵或雙擊滑鼠左鍵。

#### 6.1.5. 設定 Compile Include Directory

當 \*.asm code 中有使用到 #include 指令時,如果沒有指定 file 的 Path (如 #include "MyLIB.LIB"),則 Include file 目的搜尋順序是:

- (1). Project 所在目錄。
- (2). ICE 系統目錄。
- (3). User 設定的 Path。

所以,如果 include file 是存放在其它 Path,你可以使用本功能設定 Include File 的 Path。對話視窗如下圖:

| Compile Include Di | Compile Include Directories |        | $\mathbf{X}$ |
|--------------------|-----------------------------|--------|--------------|
| Directories :      |                             |        |              |
| D:\tmp             |                             |        |              |
| 0.030              |                             |        |              |
|                    |                             |        |              |
|                    |                             |        |              |
|                    |                             |        |              |
|                    |                             |        |              |
|                    |                             |        |              |
| ,                  |                             |        |              |
|                    | ок                          | Cancel |              |
|                    |                             |        |              |
| JOSS Assembler     | 甜広反恰式                       |        |              |
| 6.2.1. 功能及特色       |                             |        |              |

\_ \_ -

- (1). 支援 Macros。(2). Conditional Assembly。
- 6.2.1.1. 行中可以包含 Label,助憶碼,Macro,或是 Control Command (Ex:.BYTE)。
  - Examples :
  - PORTA .EQUAL 00H PORTB .EQUAL 01H
  - PORTC .EQUAL 02H
  - MOVA MACRO SOURCE, TARGET
  - MOVF SOURCE MOVW TARGET
  - ENDM
  - LABEL:
  - NOP
  - MOVA
  - .BYTE "HELLO"
  - .END
- 6.2.1.2. 可使用的數學及邏輯運算模式:

| Operators                                                   | Description                                                                                                    |  |  |
|-------------------------------------------------------------|----------------------------------------------------------------------------------------------------|--|--|
| ~                                                           | Unary bitwise not                                                                                                    |  |  |
| *                                                           | Multiplication                                                                                                    |  |  |
| 1                                                           | Division                                                                                                    |  |  |
| %                                                           | Remainder                                                                                                    |  |  |
| &                                                           | Bitwise AND                                                                                                    |  |  |
| ٨                                                           | Bitwise XOR                                                                                                    |  |  |
| <<                                                          | Shift left operator                                                                                                    |  |  |
| >>                                                          | Shift right operator                                                                                                    |  |  |
| +                                                           | Binary plus                                                                                                    |  |  |
| -                                                           | Binary minus                                                                                                    |  |  |
|                                                             | Binary OR                                                                                                    |  |  |
| = (EQ)<br><> (NE)<br>< (LT)<br>> (GT)<br><= (LE)<br>>= (GE) | Compare operation ( equal )<br>Compare operation ( not equal )<br>Compare operation ( less )<br>Compare operation ( greater )<br>Compare operation ( less or equal )<br>Compare operation ( greater or equal ) |  |  |
| && (AND)<br>   (OR)<br>! (NOT)                              | Boolean AND<br>Boolean OR<br>Boolean NOT                                                                                                    |  |  |

| <ul> <li>6.2.1.3. 數字如果是包含在()裡則優先運算,如 2*(3+6),則 (3+6) 會被優先計算,所以 2*(3+6)=20。</li> <li>2進制表示:如17可用 00010001B或 B'00010001'表示。</li> <li>10進制表示:如17可爲17、17D或.17表示。</li> <li>16進制表示:如17可用11H、\$11或0x11表示。</li> <li>27可用1BH、\$1B或0x1B表示。</li> <li>255可用0FFH、\$FF或0XFF表示。</li> </ul> |  |  |  |  |
|----------------------------------------------------------------------------------------------------|--|--|--|--|
| 6.2.1.4. 控制命令 (Control commands):<br>(1)BYTE:定義 Byte size data,且可以字串方式表示。<br><u>Example</u> :.BYTE "Hello" ,\$11,\$22                                                                                                    |  |  |  |  |
| (2)DW:定義 Word size data。<br><u>Example</u> :.DW    \$1234,\$5678                                                                                                    |  |  |  |  |
| (3)DEFINE:定義一個值。<br><u>Example</u> :.Define TRUE    1<br>.Define FALSE   0                                                                                                    |  |  |  |  |
| (4)DB:與 "(1)BYTE" 相同。                                                                                                    |  |  |  |  |
| (5)DS:預留程式空白區域。<br><u>Example</u> :.DS   30   ; 30 bytes space.                                                                                                    |  |  |  |  |
| (6)ELSE:條件組譯,與目前的條件反相。                                                                                                    |  |  |  |  |
| (7). ELSEIF:條件組譯,檢查是否與目前條件反相且判斷新的條件。                                                                                                    |  |  |  |  |
| (8)END:結束組譯。不管以下是否還有 Assemble Code。                                                                                                    |  |  |  |  |
| (9)ENDIF:條件組譯,結束 .IF 或 .ELSE 條件分枝。                                                                                                    |  |  |  |  |
| (10)ENDM (".ENDMAC", ".ENDMACRO"):結束 Macro 定義。                                                                                                    |  |  |  |  |
| (11)EXITMAC (".EXITMACRO"):立即中止 Macro expansion。                                                                                                    |  |  |  |  |
| (12)IF:條件組譯,評估一個 expression 決定條件是否成立再行組譯,<br>expression 必須是一個 Constant。<br><u>Example</u> : .IF MONTH>6                                                                                                    |  |  |  |  |
| (13)IFDEF:條件組譯,檢查一個 Symbol 是否定義,如果 Symbol 已經<br>定義,則條件成立;反之則否。 Example: .DEFINE ALARM 1                                                                                                    |  |  |  |  |

.IFDEF ALARM ; condition is TRUE (14). .IFDIFF:條件組譯,檢查2個值是否相異,如果不同,則條件成立;
 反之則否。
 <u>Example</u>:.IFDIFF "A", "B"; Condition is TRUE
 .IFDIFF "A", "A"; Condition is FALSE

- (15). .IFNDEF:條件組譯,檢查一個 Symbol 是否定義,如果 Symbol 沒有 定義,則條件成立;反之則否。
- (16). .IFSAME:條件組譯,檢查2個值是否一樣,如果是則條件成立;
   反之則否。
   *Example*:.IFSAME "A", "A" ; Condition is TRUE
  - .Ifsame "A", "B" ; Condition is FALSE
- (17). .MAC (".MACRO"):開始定義一個 Macro, command 之前須要一個 Macro Name, Command 後可選擇是否有 Parameters,如果有多個參數需要傳遞,則 Parameter 與 Parameter 之間必須以"逗號" (Comma)區隔。
   <u>Example</u>: MOVA MACRO SOURCE, TARGET CLRF SOURCE, INCF TARGET, 0 ENDM
- (18). .ORG:重新宣告 Program Counter (PC) 位址。 <u>Example</u>: .ORG \$0300
- (19). .WORD:與"(2). .DW"相同。
- (20). .EQU (".EQUAL"):宣告一個常數値。 *Example*: PORTA .EQU 10H
- (21). .DEFSTRING or .DEFSTR:字串宣告。

<u>Example</u>: USBE .defstring 10H <sup>,</sup> 7 USBE2 .defstr bsf 10h <sup>,</sup> 7 bsf USBE <sup>;</sup> equal to <sup>:</sup> bsf 10h <sup>,</sup> 7 USBE2 <sup>;</sup> equal to <sup>:</sup> bsf 10h <sup>,</sup> 7

- (22). .INCLUDE or #INCLUDE :
  - ▶ Include 另一個 File, Include files may be nested up to a depth of 8. 語法:.INCLUDE "TEST.LIB"
  - ► Include 其它檔案時,如果沒有指定檔案的路徑,其搜尋的順序是: (1) Project 所在之目錄 (2) ICE 執行時之路徑 (3) User 設定的路徑。

- 6.2.1.5. 編輯 Code 時,如果是使用到 Chip (例如:TM59PA40) 指令 (如: BSF 10h,7),該指令在行 (LINE) 的啓始位置,必須從第2欄位以上 開始。
- 6.2.2. 如何組譯

當你使用內含 Text Editor 或其它 Text Editor 編輯好 Assemble Code 時, 必須將 Code 存為 "\*.ASM" (如 "TEST.ASM") 格式,並且將 Code 叫進到 Text Edit 視窗 (如果是舊檔),此時可按下 function key F9 (default) 或從 Menu Bar 處選擇 Compile 功能組譯之。組譯完成後將產生 (以 "TEST.ASM" 爲例)下列檔案:

- (1). TEST.ERR:記錄 Error or Warning 之狀態,此檔於組譯完成後將會自動開啓並顯示於視窗上,如果有 Error 或 Warning,你可使用Mouse 移動到該行處 Double Click,或使用↑↓移動編輯游標到所要位置後按下 Enter key,即可將編輯游標指到該行Source Code 的位置,方便你尋找及修改。
- (2). TEST.LST:記錄行數, PC address, machine code, error message等 相關資料。提供與 Debug 時 Trace 之用。
- (3). TEST.HEX:將組譯完成後之 Machine Code 存為 Intel Hexadecimal 格式檔,可提供給燒錄器使用。
- (4). TEST.LBL: 記錄 Label Name 相關資料。
- (5). TEST.EQU:記錄 Constant Name (EQU 所定義之相關資料)。
- (6). TEST.OBJ:Binary file,16K Bytes ROM Code,提供 Download 至 ICE Program ROM 中。
- (7). TEST.ERR: Error 或 Warning 記錄檔。
- (8). TEST.MTP: ROM Code Binary file, 提供給 RD 使用。

## 6.3. Text Editor介紹與操作:

- 6.3.1. ICE提供之Text Editor具有下列特色
  - (1). Assemble Code Syntax Highlighting:指令, 關鍵字, 註解, 數字, 字串 等均可以不同的顏色顯示。
  - (2). Drag and Drop Text 操作: Highlighted 文字可以 copied 或 moved,也可 以在有支援 OLE 文字 Drag and Drop 的視窗之間做 dragged and dropped 之動作。
  - (3). 展現分割視窗:對於一個 Text Edit 視窗最多可分割成 4 個 View (資料 內容相同)。每個 view 的資料可以單獨捲動。
  - (4). Undo/Redo 數量不限:所有編輯行動全部均可 Undo/Redo。沒有 數量上的限制。
  - (5). Clipboard Support. Text can be cut, copied and pasted onto the clipboard using the right-click menu or a keystroke.
  - (6). Microsoft IntelliMouse Support : 使用 Microsoft IntelliMouse , 讓 Scrolling, word selection, and line selection 更容易操作。

#### 6.3.2. Mouse之操作

(有時須配合同時按下 Ctrl 或 Alt 鍵)

| Mouse Action:                           | Result:                                 |
|-----------------------------------------|-----------------------------------------|
| L-Button click over text                | 改變編輯游標的位置                               |
| R-Button click                          | 顯示 the right click menu                 |
| L-Button down over selection, and drag  | Moves text                              |
| Ctrl + L-Button down over selection,    | Copies text                             |
| and drag                                |                                         |
| L-Button click over left margin         | Selects line                            |
| L-Button click over left margin, and    | Selects multiple lines                  |
| drag                                    |                                         |
| Alt + L-Button or Ctrl + L-Button down, | Select columns of text (selects block)  |
| and drag                                |                                         |
| L-Button double click over text         | Select word under cursor                |
| Spin IntelliMouse mouse wheel           | Scroll the window vertically            |
| Single click IntelliMouse mouse wheel   | Select the word under the cursor        |
| Double click IntelliMouse mouse wheel   | Select the line under the cursor        |
| Click and drag splitter bar             | Split the window into multiple views or |
|                                         | adjust the current splitter position    |
| Double click splitter bar               | Split the window in half into multiple  |
|                                         | views or unsplit the window if already  |
|                                         | split                                   |

| 6.3.3. | Keyboard | 操作 |
|--------|----------|----|
|--------|----------|----|

| Char Left             | Left                       |
|-----------------------|----------------------------|
| Char Left Extend      | Shift + Left (mark char)   |
| Char Right            | Right                      |
| Char Right Extend     | Shift + Right (mark char)  |
| Сору                  | Ctrl + C , Ctrl + Insert   |
| Cut                   | Shift + Delete, Ctrl+X     |
| Delete char or block  | Delete                     |
| Delete Back           | Backspace                  |
| Document End          | Ctrl + End                 |
| Document End Extend   | Ctrl + Shift + End         |
| Document Start        | Ctrl + Home                |
| Document Start Extend | Ctrl + Shift + Home        |
| Find                  | Alt + F3, Ctrl + F         |
| Find Next Word        | Ctrl + F3                  |
| Find Prev             | Shift + F3                 |
| Find Prev Word        | Ctrl + Shift + F3          |
| Find Replace          | Ctrl + F3, Ctrl + Alt + F3 |
| GoTo Line             | Ctrl + L                   |
| Home                  | Home                       |
| HomeExtend            | Shift + Home               |
| IndentSelection       | Tab                        |
|                       |                            |

Preliminary

tenx technology, inc.

| LineCut                 | Ctrl + BackSpace         |
|-------------------------|--------------------------|
| LineDown                | Down                     |
| LineDowNextend          | Shift + Down             |
| LineEnd                 | End                      |
| LineEndExtend           | Shift + End              |
| LineOpenAbove           | Ctrl + Shift + N         |
| LineUp                  | Up                       |
| LineUpExtend            | Shift + Up               |
| LowercaseSelection      | Alt + L                  |
| PageDown                | Next                     |
| PageDowNextend          | Shift + Next             |
| PageUp                  | Prior                    |
| PageUpExtend            | Shift + Prior            |
| Paste                   | Ctrl + V, Shift + Insert |
| Properties              | Alt + Enter              |
| RecordMacro             | Ctrl + Shift + R         |
| Redo                    | Ctrl + Y                 |
| SelectLine              | Ctrl + Alt + F8          |
| SelectSwapAnchor        | Ctrl + Shift + X         |
| SentenceCut             | Ctrl + Alt + K           |
| SentenceLeft            | Ctrl + Alt + Left        |
| SentenceRight           | Ctrl + Alt + Right       |
| Line Repeat             | Ctrl + R                 |
| TabifySelection         | Ctrl + Shift + T         |
| ToggleOvertype          | Insert                   |
| ToggleWhitespaceDisplay | Ctrl + Alt + T           |
| Undo                    | Ctrl + Z, Ctrl + U       |
| UnindentSelection       | Shift + Tab              |
| UppercaseSelection      | Ctrl + U                 |
| WindowScrollDown        | Ctrl + Up                |
| WindowScrollLeft        | Ctrl + PageUp            |
| WindowScrollRight       | Ctrl + PageDown          |
| WindowScrollUp          | Ctrl + Down              |
| WordDeleteToEnd         | Ctrl + Delete            |
| WordDeleteToStart       | Ctrl + Backspace         |
| WordLeft                | Ctrl + Left              |
| WordLeftExtend          | Ctrl + Shift + Left      |
| WordRight               | Ctrl + Right             |
| WordRightExtend         | Ctrl + Shift + Right     |

<u>註</u>:如欲儲存編輯之資料,請選擇 Menu Bar Function (File)下之 Save 或 Save As...功能。

6.4. LCD Panel Editor 介紹與操作

| LCD Panel   | C:\Program Files\tenx\TICE59 Beta¥2.0.0Bui | ld.08\pa80 🔳 🗖 🔀 |
|-------------|--------------------------------------------|------------------|
| <u> ?</u> □ |                                            |                  |
|             |                                            |                  |
|             |                                            |                  |
|             |                                            |                  |
|             |                                            |                  |
| -           |                                            |                  |
|             |                                            |                  |
|             |                                            |                  |

#### 6.4.1. Add Component

在空白的區域內,單擊滑鼠左鍵將依照 LCD attribute dialog 上設定的 pattern 或 bitmap file 新增一個 component,並且以 LCD attribute dialog 上的 Segment 及 Common 值設定新的 component。

#### 6.4.2. Add Dot Matrix

若輸入焦點在 LCD 的編輯視窗內,點選 Menu bar 上的 Edit --> Add Dot

Matrix 後,滑鼠顯示為這,按滑鼠左鍵後拖曳至所需要的 範圍大小後鬆開滑鼠,系統將會依照 Settings --> LCD Dot Matrix Definition 的設定及 LCD attribute dialog 上選取的 pattern 填滿到拖曳範圍。

#### 6.4.3. Query Attribute

使用滑鼠左鍵點選單個 component,並以紅白虛線方框 標示。選取後使用 上下左右鍵單次移動為格線設定的長寬,與 Ctrl 並用則單次可移動 1 個 Pixel 之距離。若使用滑鼠左鍵雙擊 component,系統將把此 component 的 Segment 及 Common 值顯示並記錄在 LCD attribute dialog 上。

#### 6.4.4. Select Pattern

按下滑鼠左鍵拖曳至所需要的範圍大小後,可將選取範圍 紅色方框內的 component 進行剪裁、複製或拖曳到所需的位置。

# 6.4.5. Display grid

顯示或隱藏格線。

- 6.4.6. Set grid size in LCD window 設定 LCD 視窗內格線長寬的尺寸大小。
- 6.4.7. LCD attribute dialog 顯示或隱藏 LCD Attributes 對話窗框。

| Segmen     | -        | Pattern Source |        |          |    |     |  |
|------------|----------|----------------|--------|----------|----|-----|--|
| Seg :      | · Pat    | ttern Ec       | litor  | Patterns | :  |     |  |
| Com :      | D        | © Bit          | map Fi | le       |    | - 🖻 |  |
| LCD data : | Addr Hex | 0              | 1      | 2        | 3  | _   |  |
|            | 0020     | FF             | FF     | FF       | FF |     |  |
|            | 0024     | FF             | FF     | FF       | FF |     |  |
|            | 0028     | FF             | FF     | FF       | FF |     |  |
|            | 002C     | FF             | FF     | FF       | FF |     |  |
|            | 0030     | FF             | FF     | FF       | FF | ~   |  |

- 6.4.7.1. Segment/Common:除了自行輸入Segment及Common的設定值外,也可以使用Query Attribute功能雙擊編輯區內的任一 component,將此component的Segment及Common值傳入對話框內 以供使用。
- 6.4.7.2. Pattern Source:使用者依需求自行勾選使用pattern或是bitmap file。
  - (1). 選擇使用的pattern時,可由右側 G 按鈕開啓pattern file (\*.pat) 匯入pattern,再由下拉式選單上選擇所需的pattern,使用Add Component功能在編輯區內加入component。
  - (2). 選擇使用bitmap file並使用Add Component功能時,若尙未讀取 任何bitmap file,則會開啓讀取bitmap file的對話視窗供使用者 選取需要的bitmap file。
- 6.4.7.3. LCD data:點選下方 LCD Data的文字區域,可對點選的LCD Data 進行編輯。點擊 Addr Hex 按鈕,可將下方LCD Data由十六 進位切換成二進位模式,反之點擊 Addr Bin 按鈕,則由 二進位切換到十六進位模式。
- 6.4.8. LCD Dot Matrix Definition

點選 Menu bar 上的 Settings->LCD Dot Matrix Definition 後,出現 LCD Segment and Comon Definition Dialog,如下圖:

| LCD Segment and Common Definition |                              |                              |  |  |  |  |
|-----------------------------------|------------------------------|------------------------------|--|--|--|--|
| - Left-Top Corner                 | Left to Right                | Top to Bottom                |  |  |  |  |
| Seg:                              | Increase Seg<br>Decrease Seg | Increase Seg<br>Decrease Seg |  |  |  |  |
| Com : 0                           | Increase Lom<br>Decrease Com | Decrease Com                 |  |  |  |  |
| Gap of Horizontal : 1             |                              |                              |  |  |  |  |
| Gap of Vertical : 1               | 🔲 SEG/COM Agre               | e to Repeat                  |  |  |  |  |
|                                   | OK                           | Cancel                       |  |  |  |  |

tenx technology, inc. Rev.1.6, 2010/10/25

- 6.4.8.1. 設定Dot Matrix左上角component的Segment及Common值。
- 6.4.8.2. 在上圖右側 list box內選擇 Dot Matrix 行列的Segment及Common 走向是隨排列遞增或是遞減。
- 6.4.8.3. 設定Dot Matrix的行列間距大小。
- 6.4.8.4. 勾選Dot Matrix內的Segment及Common值是否允許重複。
- 6.4.9. LCD Pattern Editor

點選此功能後,將執行 LCD Pattern Editor 程式以供編輯所需要的 pattern,操作方法請參考 LCD Pattern Editor 使用說明。

- **限制:** 1. 當 Chip 有支援 LCD 功能時,才可以使用 LCD Panel Editor。
  - 2. 當系統進行 go 及 free run debug 模式時,因為硬體(EV Chip)限制 原因,所以不支援 display LCD 功能。

## 6.5. Write .OBJ Code To ICE Board

當 Source Code (\*.asm) 經組譯完成並且無誤後,系統會產生一個 ".OBJ file" (如: "Test.OBJ"),在 Debug Code 之前必須先將 .OBJ code download 到 ICE 上的 Program ROM (選擇 Menu Bar -> Project -> Write OBJ Code to ICE 功能),資料 全部寫到 ROM memory 後,系統會 Verify 寫入資料的正確性,如果寫入的資料 有誤,請重覆再寫一次,如果還是有誤,請檢查 ICE Board。

Download 成功後, 系統會重新 Reset Board, 程式從 Reset 位址 (PC=0) 重新開始 執行 (因此,在 Debug 的過程中《Go, Free Run,…》,請不要 Download Code data 到 Program ROM memory。) 之後系統會自動開啓 ".LST" (如"TEST.LST") File 並顯示在 Program ROM List File window 區,以供 Debug 時參考使用。

# 6.6. Code Debug

6.6.1. Debug Mode

從 Menu Bar function [Debug] 下即可選擇 debug mode:

- (1). Go:接近 Real time 模式執行程式,遇斷點會停止執行。可選擇 [Pause] function 暫停程式之執行並觀看目前 PC Address, CPU register, RAM 等資料。
- (2). Free Run:與"Go"相同,但遇 Break Point 程式不會中斷。
- (3). Single Step:單步執行程式,可同時觀看目前 PC Address, CPU register,RAM 等資料。要繼續執行程式時,請再按 F7 key (default)或 按下 Single step button (在 Tool Bar)。
- (4). Auto Single Step: 功能與 Single Step 相同,但不須按繼續鍵即可自動 執行下一步驟,可設 Break Point 中斷或執行 Menu Bar: Debug -> Pause 功能暫停。

注意:(1)、(2)、(3)、(4)等4種模式可以交互切換執行,不必暫停或 Reset。

6.6.2. Single Step 之選擇

勾選 Menu Bar: [Run] -> [Step Into SubRouting] 可讓執行中的程式進入 副程式 (Call);反之則否。 6.6.3. Break Point 之設定/解除

Break Point 可在\*.ASM 及\*.LST (Program ROM List File) 視窗中設定或 解除。兩者位置互相對應, 且最多只有 8/16 個位址可以設定 Break Point(請 參考 IC 使用手冊), 每一個位址可設定的最大 Break Point Counter 為 1 (ON/OFF)。在\*.ASM 及 List File 視窗中, 欲設定 Break Point 時, 有 2 種方式:

- (1). 請先移動編輯游標 (使用 Keyboard 或 Mouse Left Button) 到欲設定的 位址 (ASM File 可在任何位置設定 Break Point。LST File 上設定必須為 有效的位址,否則無法設定) 然後使用操作鍵 (Default F6) 設定或清除 某位址之 Break Point。
- (2). 在欲 設定或解除之 Address 上使用 Mouse left button 按 double click.
- <u>注意</u>:在 Debug: Go running 階段設定 break point 是無效的。如果 ASM File 內的 Break Point 設在無效 Address 上,在 ASM File 重新 compile 過後會清除這些無效 Address 上的 Break Point。
- 6.6.4. 在 Debug 過程中觀看資料

在 Single Step (含 Auto Single Step) 或暫停狀態可以同時觀看 Register 及 RAM Data 的變化,但在 Free Run (含 Go)則不能。

- (1). CPU register 資料:
  - 在 Register View 視窗中均可觀看的資料有:
  - (A). Program Counter (PC).
  - (B). W register.
  - (C). ROM page.
  - (D). RAM bank.
  - (E). Flag: Zero, Decimal carry, Carry.
  - (F). Stack: Stack0~Stack7.
  - (G).Stack Over/Under Flag.

如下圖:

| PC: 0000              |                 |                 |
|-----------------------|-----------------|-----------------|
| W register : 00       |                 |                 |
| ROM page : 0          |                 |                 |
| RAM bank:0            |                 |                 |
| Flag                  | Stack           |                 |
| <mark>Zero :</mark> O | <b>SO:</b> 09C7 | <b>S1:</b> 041F |
| Decimal Carry : 0     | S2: 0C7F        | S3: 005C        |
| Carry : 0             | S4: 0085        | S5: 0A70        |
|                       | 00.0004         | C7. 0D90        |

- (2). F-Plane/Watch/Port 資料:
  - (A). F-Plane window:顯示 Bank0 及 Bank1 資料。使用者可以更改其中 任一 Address 的資料,使用 Mouse Left button 可以點選任一 Address 後更改之,或更改的時候使用 Arrow key: Up, Down, Left, Right 或使用 Tab key 移動 Address。
  - *註*:於 Debug:[Go],[Free Run] 模式時不能更改 RAM data,所顯示的 資料是未進入 [Go], [Free Run] 之前的。

| 如  | 下    | 啚   | :  |      |     |    |      |     |    |     |    |     |    |   |   |
|----|------|-----|----|------|-----|----|------|-----|----|-----|----|-----|----|---|---|
| R  | A٨   | 4 B | ar | nk - |     |    |      |     |    |     |    |     |    |   |   |
| В  |      | 0   | 1  |      | 2   | 3  |      | 4   | 5  |     | 6  |     | 7  |   | ~ |
| 00 | 020  | 05  | 2  | 0 8  | 30  | 2  | 0 (  | 27  | D  | 5   | 02 | 5   | iC |   | F |
| 00 | 028  | D2  | 0  | C    | 90  | 2  | 4 {  | 31  | 4  | D   | 90 | 0   | 10 |   |   |
| 00 | 030  | 83  | 0  | 5 /  | 44  | 4  | 84   | 48  | 5  | 7   | 02 | - 4 | 4C |   |   |
| 00 | 038  | 83  | 2  | 4 1  | 88  | F  | 3 8  | 3C  | 6  | 0   | 00 | C   | 5  |   |   |
| 00 | 040  | Α5  | 8  | 4    | 70  | 0  | 84   | 44  | 0  | 2   | C4 | 2   | 2D |   |   |
| 00 | 048  | 45  | A  | 8 !  | 52  | 0  | 1 (  | 34  | 2  | 1   | 5E | 3   | D  |   |   |
| 00 | 050  | 4D  | 7  | 0,   | 44  | 9  | 84   | 14  | 0  | 3   | FC | 0   | 13 |   |   |
| 00 | 058  | 1B  | 2  | D    | 34  | B  | 04   | 19  | 2  | 3   | 50 | 8   | 0  |   |   |
| 00 | 060  | 14  | A  | 1 :  | 30  | 4  | 0 '  | 1   | 2  | A   | 43 | 1   | 4  |   |   |
| 00 | 968  | F5  | 0  | 8    | 12  | A  | 4 8  | 90  | 6  | 2   | 90 | 0   | 10 | _ | × |
| В  |      |     | 0  | 1    |     | 2  | 3    |     | 4  | 5   |    | 6   | 7  |   | ~ |
|    | 0021 | 3   | 10 | 62   | 7   | 70 | 83   | 1   | 4  | 8   | 4  | 02  | C  | A | - |
| (  | 0031 | ) ( | 03 | 50   | ł   | 4C | 41   | 0   | )4 | 9   | 0  | 48  | 0. | 4 |   |
|    | 003  | 3   | 47 | 0A   | F   | 71 | 03   | 8   | 8  | F   | 3  | 24  | 10 | 6 |   |
|    | 004  | ) ( | 39 | CO   | 2   | 20 | 6A   | 8   | 91 | 0   | 2  | 10  | 23 | 2 |   |
|    | 004  | 3   | 4E | 34   | (   | )2 | E0   | 0   | )B | 5   | 4  | A8  | 5  | 4 |   |
|    | 005  | )   | 10 | 40   | 8   | 9C | 24   | 2   | 23 | 8   | 8  | 44  | 91 | 6 |   |
|    | 005  | 3 ( | 01 | 8A   | 8   | 31 | 3E   | 1   | 0  | D   | 2  | 28  | 91 | 0 |   |
|    | 006  |     | 30 | AB   | 0   | )0 | 30   | 0   | )1 | 0   | 8  | 64  | 31 | 0 |   |
| 11 | 0061 | 2   | 48 | - 24 | 1.8 | 38 | - 16 | I E | EO | - 2 | 3  | 97  | 41 | 0 | _ |
|    |      | -   | 10 |      | -   |    |      |     |    | -   |    |     |    |   |   |

(B). Watch Data: 顯示由 User 所設定包含 Bank0 及 Bank1 的 RAM address data (20~7Fh),並可直接在表格內輸入改變的數值(需參照 每個 Address 的屬性)。目前改變的數值,則顯示紅色,如下圖:

| • • • • • • •   |            |      |  |  |  |
|-----------------|------------|------|--|--|--|
| DEBUG View      |            |      |  |  |  |
|                 |            |      |  |  |  |
| Bank0:Name      | Addr       | Val  |  |  |  |
| bzcon           | 13         | FF   |  |  |  |
| clkcon_1        | 02         | 18   |  |  |  |
| intcon0_2       | 10         | 10   |  |  |  |
| intpnd0         | 17         | 00   |  |  |  |
|                 |            |      |  |  |  |
|                 |            |      |  |  |  |
| Deals1+News     | الم الم ال | V. 1 |  |  |  |
| Danki:Name      | Addr       | Yai  |  |  |  |
| gprU            | 1A         | UU   |  |  |  |
| bzcon           | 13         | FF   |  |  |  |
|                 |            |      |  |  |  |
|                 |            |      |  |  |  |
| SRAM Watch Port |            |      |  |  |  |

Watch Window 視窗可設定欲觀看的 memory Name 與 Address,並顯示 Address (20~7Fh) 目前的值 (0~FFh)。詳細說明請參考 "6.6.5. 小節"。

| Ports | Data  |     |     |  |  |
|-------|-------|-----|-----|--|--|
| Addr  | Name  | Val | R/₩ |  |  |
| 0005  | PAD   | 00  | RW  |  |  |
| 0005  | PA    | 00  | RW  |  |  |
| 0006  | PA    | 00  | RW  |  |  |
| 0007  | PAPU  | 00  | RW  |  |  |
| 0006  | PBD   | 00  | RW  |  |  |
| 0008  | PBCON | 00  | RW  |  |  |
| 000B  | PBPU  | 00  | RW  |  |  |
| 0007  | PCD   | 00  | RW  |  |  |
| 000C  | PCCON | 00  | RW  |  |  |
| 000D  | PCPU  | 00  | RW  |  |  |
| 0008  | PDD   | 00  | RW  |  |  |
| 000E  | PDCON | 00  | RW  |  |  |
| 000B  | PED   | 00  | RW  |  |  |
| 0005  | PE    | 00  | RW  |  |  |
| 0006  | PE    | 00  | RW  |  |  |
| 000C  | PFD   | 00  | RW  |  |  |
| 0007  | PF    | 00  | RW  |  |  |
| 0008  | PF    | 00  | RW  |  |  |
| 000D  | PGD   | 00  | RW  |  |  |
| 000B  | PGCON | 00  | RW  |  |  |

#### (C). Port: 顯示 A, B, C Port data。如下圖:

#### 6.6.5. Control Register View

顯示 Control Register RAM data,若初始化 ICE Board 失敗,將隱藏此對話 視窗。本視窗顯示 debug runtime 時的 Data,以顏色區分屬性,顯示爲橘色 及灰色 Data 無法直接 Modify。如下圖(以 TM59PA80 爲例):

| Bank0<br>A Name<br>00 INDF | Val  | Bank1  |      | Bapl/2  |     |   |
|----------------------------|------|--------|------|---------|-----|---|
| A. Name<br>00 INDF         | Val  | Nono   |      | DOURL   |     |   |
| 00 INDF                    |      | naile  | Val  | Name    | Val | ~ |
|                            |      | INDF   |      | INDF    |     |   |
| 01 TOCNT                   | 00   | CLKCON | 00   | OSCCON  | 00  |   |
| 02 PCL                     | - 31 | PCL    | - 31 | PCL     | 31  |   |
| 03 STAT                    | 00   | STAT   | 00   | STAT    | 00  |   |
| 04 FSR                     | 7F   | FSR    | 7F   | FSR     | 7F  | ≡ |
| 05 PAD                     | 00   | PACON  | 00   | PECONL  | 00  |   |
| 06 PBD                     | 00   | PBCONL | 00   | PECONH  | 00  |   |
| 07 PCD                     | 00   | PBCONH | 00   | PECONL  | 00  |   |
| 08 PDD                     | 00   | PBPU   | 00   | PECONH  | 00  |   |
| 09 WDTE                    |      | WDTE   |      | WDTE    |     |   |
| OA PWRDN                   |      | PWRDN  |      | PWRDN   |     |   |
| 0B PED                     | 00   | PCCONL | 00   | PGCONL  | 00  |   |
| OC PFD                     | 00   | PCCONH | 00   | PGCONH  | 00  |   |
| 0D PGD                     | 00   | PCPU   | 00   | PWM0CON | 00  |   |
| 0E TOCON                   | 00   | PDCONL | 00   | PWMODAT | 00  |   |
| OF TODATA                  | FF   | PDCONH | 00   | LCDCON  | 00  |   |
| 10 T1CON                   | 00   | PDPU   | 00   | INTCON0 | 00  | * |

顏色所表示屬性如下:

- (1). 紅色:表示為目前變更的 Data。
- (2). 橘色:表示為 Read only 的 Data。
- (3). 綠色:表示為 Read/Write 的 Data。
- (4). 藍色:表示為 Data 內兼具 Read only 及 Read/Write。
- (5). 灰色:表示 Data no use。

6.6.6. Watch Window

6.6.6.1. 增加 Address & Name: 按下 Insert key 或移動 Mouse cursor 到 Window Client 區並 Double Click mouse left button,之後將有增加 Address 之對話視窗,顯示如下:

| Add | Vatch Memory |              | X            |
|-----|--------------|--------------|--------------|
| [   | Source       | Code Defined | User Define  |
|     | Name         | Address      |              |
|     | YEAR         | 0020h        | Name : TIMER |
|     |              |              |              |
|     |              |              | Address : 30 |
|     |              |              |              |
|     |              |              |              |
|     |              |              |              |
|     |              |              | -            |
|     |              |              | ADD          |
|     |              |              |              |
|     |              |              |              |
|     |              | _            | EXII         |
|     |              |              |              |

- (1). Source Code Defined:如果於程式 (\*\*.ASM") 中有使用 EQU 指令宣告值,且經過 Compile,並且成功 Download 到 ICE Board memory,則 Source Code Defined 中將會顯示定義的 Name & Address。此時可移動 Mouse Cursor 到欲增加的 Name 並按下 Mouse left button,之後 Double Click mouse left button 將 Name 及 Address 設定到 Watch Window 中。
- (2). User Define: 如果在 Source Code Defined 區沒有符合需求的 Name & Address,可在此區自行輸入 Name & Address,並按 下 ADD Button,將 Name 及 Address 設定到 Watch

Window 中,已經被選取的 Adress,則不顯示在 list table 上。

- 6.6.6.2. 刪除 Address 及 Name:移動 Mouse cursor 到 Watch Window client 區 (資料顯示區),選取欲刪除的 Name 及 Address (如果欲 複選,請先按住 Ctrl key 不放,再使用 Mouse 選取),之後按下 Delete 鍵,即可刪除選取之項目。
- 6.6.6.3. 儲存、開啓檔案 ("\*.mem"):將 Mouse 游標移到 Watch Window Client 區後按下 Mouse Right Button,螢幕將出現一個 Menu 選單, 包含下列選項:
  - (1). New:清除 Watch window 中之所有項目,如果有未存檔的 資料,系統將詢問是否儲存之。
  - (2). Save:將 Watch window 中之所有項目以現有檔名存檔,如果現在檔名不存在,則須另存檔名。

- (3). Save As:將 Watch window 中之所有項目另存檔名 (另存新檔)。
- (4). Open:開啓存在的 "\*.mem file",並將其資料顯示於 Watch window 中。

#### 6.7. User Definition

6.7.1. 設定 Color/Font

選擇 Menu bar -> Settings -> Color/Font… 功能可以設定 Text Editor Color 及 Font,對話視窗如下:

| Color/Font Select                                                            | ×                                                                                               |
|------------------------------------------------------------------------------|-------------------------------------------------------------------------------------------------|
| Category :<br>Source(.ASM) Windows<br>RAM View Window<br>LCD RAM View Window | Colors<br>Text<br>Keyword<br>Comment<br>Number<br>Operator<br>String<br>CodeDebug<br>BreakPoint |
| Font                                                                         | ForeGround BackGround                                                                           |
| ABCabc123                                                                    | COLOR                                                                                           |
| <u>C</u> hange                                                               | Ok Cancel                                                                                       |

#### 6.7.2. Hot Key Definition (User keyboard definition)

使用 Keyboard 操作 ICE 系統時,有些常用的操作鍵可以利用本功能重新定義 或加入其它操作鍵。對話視窗如下:

| Type : Key Assignments :   File Ctrl+N   Text Edit Assign   Remove Reset   Assign   Remove Reset     Command : New Key Assignment:   New Open   Save Close     Description:   Create a new file | Key Definition                                               |                                                    |
|----------------------------------------------------------------------------------------------------|--------------------------------------------------------------|----------------------------------------------------|
| Command :   New Key Assignment:   Open   Save     Close        Description:   Create a new file                                                                                                 | Type :<br>File<br>Text Edit<br>Run<br>Break Point<br>Compile | Key Assignments :<br>Ctrl+N<br>Assign Remove Reset |
| Close<br>Description:<br>Create a new file                                                                                                    | Command :<br>New<br>Open<br>Save                             | New Key Assignment:                                |
| Description:<br>Create a new file                                                                                                    |                                                              | Close                                              |
|                                                                                                    | Description:                                                 |                                                    |
|                                                                                                    | Create a new file                                            |                                                    |

#### 步驟:

- (1). 選取作業 Type。
- (2). 選取 Command。
- (3). 於 New Key Assignment 下方處輸入 Hot key。
- (4). 按 Assign Button 設定之。

6.7.3. Debug Definition

選擇 Menu bar -> Settings -> Debug Definition ... 功能可以設定 Debug 的 檔案類型、List File 的 Space Amount 及 Auto Step Into 的 Timer 速度,對話 視窗如下:

| Debug Definition                                                                        | × |
|-----------------------------------------------------------------------------------------|---|
| Debug File                                                                              |   |
| 🗹 List File 🔽 ASM File                                                                  |   |
| Space Amount ( 0-100 pieces) : 50                                                       |   |
| This setting is for right-shift space of none machine code part in producing list file. |   |
| Delay Time ( 1-1000 Milli Seconds ) : 33                                                | [ |
| OK Cancel                                                                               |   |

#### 6.7.4. Update USB Firmware :

當 USB 板子在 Update Mode 時,可以更新 USB Firmware Code , 對話視窗如下:

| 周啓               |                                               |                                       |          |          | ? 🔀            |
|------------------|-----------------------------------------------|---------------------------------------|----------|----------|----------------|
| 查詢(1):           | 🗀 我已接收的机                                      | 當案                                    | -        | 🗢 🗈 💣 🎫  | •              |
| <b>我最近的</b> 交件   | chihyuchen221<br>tx1630.hex<br>subprinter.hex | 12873986                              |          |          |                |
|                  |                                               |                                       |          |          |                |
| 我的文件             |                                               |                                       |          |          |                |
| <b>夏</b><br>我的電腦 |                                               |                                       |          |          |                |
|                  |                                               |                                       |          |          |                |
| 網路上的芳鄰           | 檔名(N):                                        | *.hex                                 |          | •        | 開啓( <u>(</u> ) |
|                  | · 福茶類型( <u>1</u> ):                           | Hexadecimal Files (*.H<br> 「以唯讀方式開啓(R | EX)<br>) | <b>_</b> | <u></u>        |

#### 6.8. System Config Register

System Config Register 可由使用者自行選定。下圖在 System Config Register 小 視窗中有四個 option(選項會根據每顆 IC 的 Option 設定檔來顯示)是用來設定 System Config Register 及 Writer Protected data。經選擇之 Option value 於 Assemble code compile 成功後,會將其值 (2 Bytes) 寫入 ".OBJ code (address 0x10 和 IC 個別指定位址)"及 ".HEX code"。如下圖:

| System Config Register (* UnName)                        |      |
|----------------------------------------------------------|------|
| 01. Low Voltage Reset : Enable 💌                         | ^    |
| 02. Clock Source : External crystal/ceramic oscillator 💌 |      |
| 03. Low Voltage Reset Level : 3.0V 💌                     |      |
| 04. EPROM Protectd : Yes 💌                               |      |
|                                                          |      |
|                                                          |      |
|                                                          |      |
|                                                          | ~    |
|                                                          | > .: |

#### 6.9. Software update

Check new version now:

選擇Menu bar -> Update -> Check new version now後,當網路上有新版本的時候會跳出 下面的對話方塊 。

Execut:執行新版程式安裝(不覆蓋舊版程式)

Save as:將新版程式下載儲存至只用者指定路徑下

Cancel:不執行任何動作

| press "Cancel". | oress "Cancel". | update, please p | ress "Execute" or " | 'Save as'' else |
|-----------------|-----------------|------------------|---------------------|-----------------|
|                 |                 |                  | press cancer.       |                 |

當網路上沒有新版本的時候會跳出下面的對話方塊

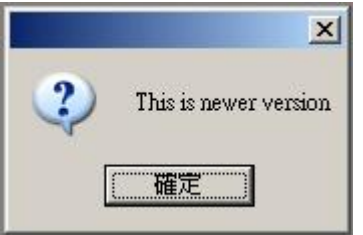